# Add Esia Unity (for ESIA Unity only)

To add a Unity, simply :

- 1. Plug the Unity into the network you wish to monitor.
- 2. Wait for the ESIA server to link your box to your interface (between 30s and 2min).
- 3. When the box is linked to your server, a notification appears in the top left-hand corner, as shown below.

| (        |                         |                                          |                               |             |                                         | ETAT DES<br>NOEUDS | 37 1 19              | 3 ETAT                        | DES 232 | 4             | <b>35</b> 3 | 8 | 2  |
|----------|-------------------------|------------------------------------------|-------------------------------|-------------|-----------------------------------------|--------------------|----------------------|-------------------------------|---------|---------------|-------------|---|----|
|          | BONJOUR QUENTIN Accueil |                                          |                               |             |                                         |                    |                      | 4105                          |         | 2             |             |   |    |
|          |                         | ۸۵M                                      | Lister les noeuds             | AIDE        | Wiki                                    |                    |                      |                               |         |               |             |   |    |
|          |                         | Nombre d'équipeme<br>Types d'équipement: | nts : 62<br>s différents : 14 |             | Ajouter un noeud Ajouter un utilisateur |                    |                      | Foire aux questions Esiadroid |         |               |             |   |    |
|          |                         |                                          |                               |             |                                         | Créer un groupe    |                      |                               |         |               |             |   |    |
| €<br>C   | TYPE DE NOEUD           | ≎ ок ≎                                   | ALERTE \$                     | CRITIQUE \$ | INCONNU                                 | \$                 | NOMBRE D'ÉQUIPEMENTS | \$                            |         | NOMBRE DE SEF | IVICES      |   | \$ |
|          | application             | 8                                        | 0                             | i.          | 0                                       |                    | 9                    |                               |         | 9             |             |   |    |
| 0        | backup server           | 0                                        | 0                             | 14          | 0                                       |                    | 3                    |                               |         | 14            |             |   |    |
|          | firewall                | 22                                       | 0                             | 1           | 8                                       |                    | 2                    |                               |         | 31            |             |   |    |
|          | galaxy                  | 3                                        | 0                             | 0           | 0                                       |                    | 1                    |                               |         | 3             |             |   |    |
| 474      | gesa                    | 0                                        | 0                             | 1           | 0                                       |                    | 1                    |                               |         | 1             |             |   |    |
| £        | imprimante              | 0                                        | 0                             | 2           |                                         |                    | 2                    |                               |         | 4             |             |   |    |
|          | NAS                     | n                                        | 0                             | 1           |                                         |                    | 2                    |                               |         | 25            |             |   |    |
| <u> </u> | none                    | 28                                       |                               | 7           |                                         |                    | 16                   |                               |         | 41            |             |   |    |

4. Click on it to access the Add Unity Device page.

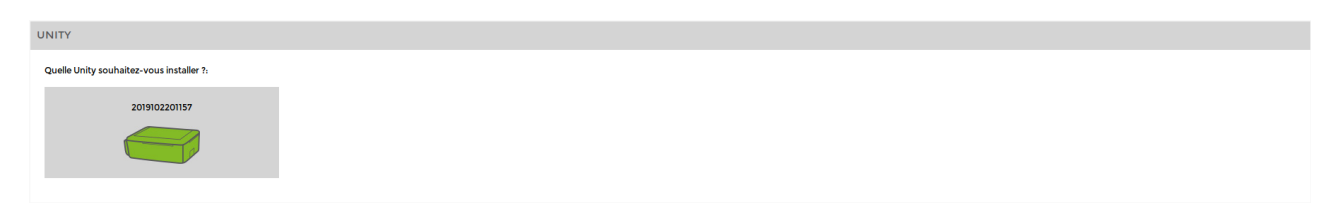

- 5. Click on the Unity you wish to add.
- 6. Give it a name, a description if necessary and finally link it to a group. Then click on "Next".

| UNITY                                                                                                    |                                                               |  |  |  |  |  |  |  |
|----------------------------------------------------------------------------------------------------|---------------------------------------------------------------|--|--|--|--|--|--|--|
| Quelle Unity souhaitez-vous installer ?:                                                                                                    |                                                               |  |  |  |  |  |  |  |
| 2019102201157                                                                                                    |                                                               |  |  |  |  |  |  |  |
|                                                                                                    |                                                               |  |  |  |  |  |  |  |
| CONFIGURATION DE 2019102201157                                                                                                    |                                                               |  |  |  |  |  |  |  |
|                                                                                                    |                                                               |  |  |  |  |  |  |  |
| Si vous le souhaitez, vous pouvez changer l'adresse IP du boitier Unity en cliquant ki (Attention ne fonctionne que dans le même réseau local (LAN) |                                                               |  |  |  |  |  |  |  |
| Nom                                                                                                    | Croupe O                                                      |  |  |  |  |  |  |  |
|                                                                                                    | Sélectionner le(s) groupe(s) au(x)quel(s) ce noeud appartient |  |  |  |  |  |  |  |
| Description                                                                                                    | Remplacer Unity                                               |  |  |  |  |  |  |  |
|                                                                                                    | Select an Option                                              |  |  |  |  |  |  |  |
| A                                                                                                    |                                                               |  |  |  |  |  |  |  |
|                                                                                                    |                                                               |  |  |  |  |  |  |  |
| Sulvant                                                                                                    |                                                               |  |  |  |  |  |  |  |

## **Adding nodes**

Once you have completed the steps for adding Unity, you will be taken to the following screen :

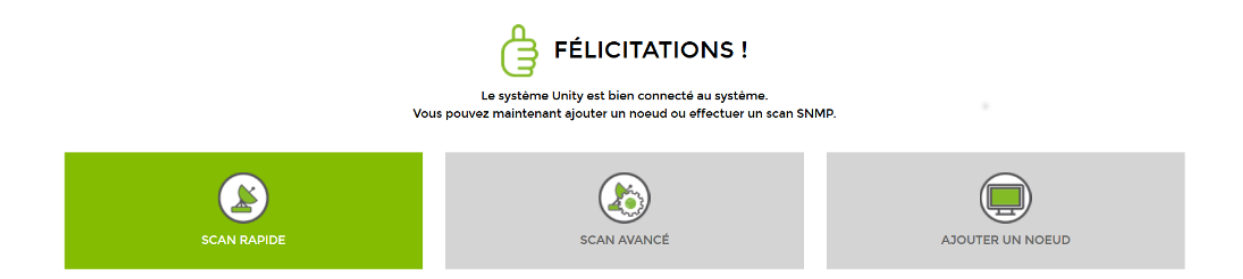

You have three options:

#### 1. Perform a quick scan

Unity will scan the IP range it is in and then test the SNMP communities (public and read by default). Once the scan is complete, it will automatically display all the nodes it encounters. This can take several minutes depending on the size of the network.

Please note that while the scan is in progress, a radar turns on the import icon in the menu. Refresh the page regularly to see when the scan is complete.

### 2. Perform an advanced scan

As with the quick scan, the network will be discovered automatically. However, before it starts, you will be asked to determine the IP range and SNMP community(ies) you wish to scan.

#### 3. Add a node manually

If you do not wish to scan the network automatically, you can always add nodes manually (see Adding nodes manually).

For more information on scans, see Perform a network scan.

From: https://wiki.esia-sa.com/ - **Esia Wiki** 

Permanent link: https://wiki.esia-sa.com/en/intro/ajout\_unity

Last update: 2023/11/09 18:01

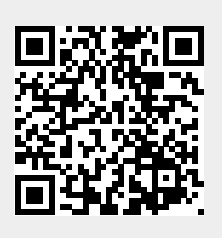